# Instruction d'installation COmPASS II

# Installation sur un iPhone ou iPad

- (1) Assurez-vous de disposer d'une connexion Internet opérationnelle.
- (2) Ouvrez le navigateur Internet Safari, saisissez <u>compass2.ch</u> dans la barre d'adresse et cliquez sur «Direkt zur App» (Vers l'appli).
- (3) Suivez les instructions sur l'écran: appuyez sur le bouton Partager f<sup>1</sup> et sélectionnez «Sur l'écran d'accueil». Confirmez.
- (4) Ouvrez ensuite la nouvelle appli apparaissant sur l'écran de démarrage, appelée «COmPASS».
   Selon la connexion Internet, cette opération peut durer jusqu'à 20 secondes.
- (5) Saisissez le code d'activation transmis par le rhumatologue. Appuyez sur «Weiter» (Suivant).
- (6) Vous pouvez ensuite commencer à répondre aux questions portant sur l'activité de votre maladie. Pour cela, appuyez sur «Befragung starten» (Démarrer le questionnaire).
  Il est recommandé de compléter le questionnaire env. une fois par semaine, ou plus souvent.

Vous trouverez des informations sur le traitement des erreurs à la page suivante.

## Installation sur un smartphone Android ou une tablette Android

- (1) Assurez-vous de disposer d'une connexion Internet opérationnelle.
- (2) Ouvrez le navigateur Internet Chrome (plus d'informations à la page suivante), saisissez <u>compass2.ch</u> dans la barre d'adresse et cliquez sur «Direkt zur App» (Vers l'appli).
- (3) Appuyez sur le signe des trois points et sélectionnez «Ajouter à l'écran d'accueil». Confirmez.
- (4) Ouvrez ensuite la nouvelle appli apparaissant sur l'écran de démarrage, appelée «COmPASS».
   Selon la connexion Internet, cette opération peut durer jusqu'à 20 secondes.
- (5) Saisissez le code d'activation transmis par le rhumatologue. Appuyez sur «Weiter» (Suivant).
- (6) Vous pouvez ensuite commencer à répondre aux questions sur l'activité de votre maladie. Pour cela, appuyez sur «Befragung starten» (Démarrer le questionnaire).
  Il est recommandé de compléter le questionnaire env. une fois par semaine, ou plus souvent.

Vous trouverez des informations sur le traitement des erreurs à la page suivante.

# **COmPASS II Traitement des erreurs**

# Message d'erreur: les cookies sont nécessaires

Les **cookies** sont des petits supports d'informations sur votre appareil qui enregistrent des valeurs telles que votre code d'activation et permettent de le consulter ultérieurement. COmPASS a besoin de Cookies pour fonctionner correctement.

#### iPhone / iPad (iOS): activer les cookies

Ouvrez le menu «Safari» sous Réglages. Modifiez la sélection de «Bloquer les cookies» sur «Toujours autoriser». Poursuivez à l'étape 2 de l'instruction d'installation.

#### Smartphone ou tablette Android: activer les cookies

Appuyez dans Chrome sur le signe des trois points en haut à droite. Ouvrez dans le menu qui s'affiche le point «Paramètres». Sélectionnez «Paramètres de contenu». Activez ensuite la case à cocher «Accepter les cookies». Poursuivez à l'étape 2 de l'instruction d'installation.

#### Message d'erreur: JavaScript est nécessaire

JavaScript est une technologie permettant p. ex. à l'appli d'afficher des questions.

#### iPhone / iPad (iOS): activer JavaScript

Ouvrez le menu «Safari» sous Réglages, puis sélectionnez «Avancé». Activez le champ «JavaScript».

#### Smartphone Android: activer JavaScript

Appuyez dans Chrome sur le signe des trois points en haut à droite. Ouvrez dans le menu qui s'affiche le point «Paramètres». Sélectionnez «Paramètres de contenu». Activez ensuite la case à cocher «Activer JavaScript». Poursuivez à l'étape 2 de l'instruction d'installation.

#### Impossible de trouver le bouton avec les trois points

Vous utilisez vraisemblablement une ancienne version de Chrome. Vous avez dès lors deux possibilités:

- actualisez Chrome dans Play Store, puis installez l'appli COmPASS II ou
- poursuivez à l'étape 5 de l'instruction d'installation sans procéder à l'actualisation. À noter: à chaque fois que vous souhaitez répondre au questionnaire, vous devez ouvrir l'appli dans le navigateur sous compass2.ch.

## Installation Android: navigateur Google Chrome

COmPASS requiert **Google Chrome** pour apparaître sous forme d'appli. Veuillez installer le navigateur Chrome comme suit:

Ouvrez l'appli *Google Play Store* et recherchez «Chrome». Installez le premier élément s'affichant dans les résultats de la recherche. Ouvrez Chrome et poursuivez à l'étape 2 de l'instruction d'installation.

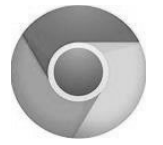

Si vous ne souhaitez pas installer Chrome, vous pouvez ouvrir l'appli via tout autre navigateur sous <u>compass2.ch</u>.

#### Mon problème n'est pas mentionné ici...

Si la solution à votre problème ne figure pas sur cette page ou si elle s'est avérée infructueuse, veuillez contacter le support par e-mail:

#### info@compass2.ch